# 

# Manual de uso Punto Smart

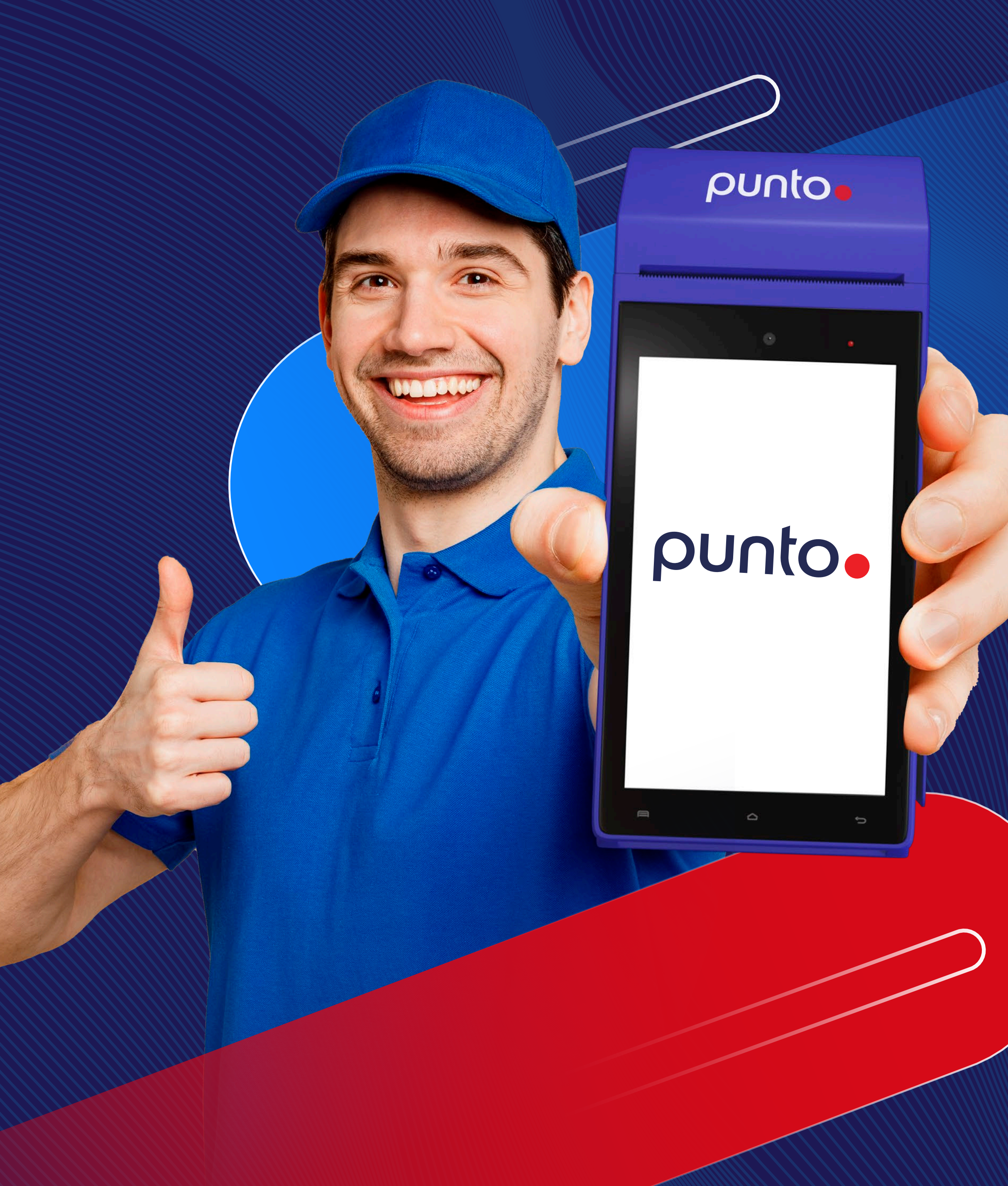

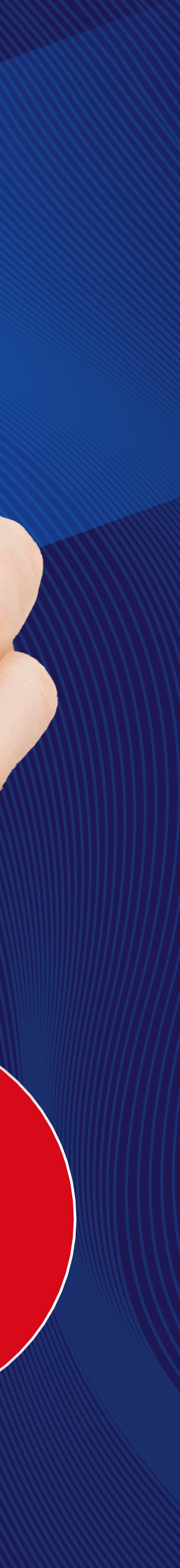

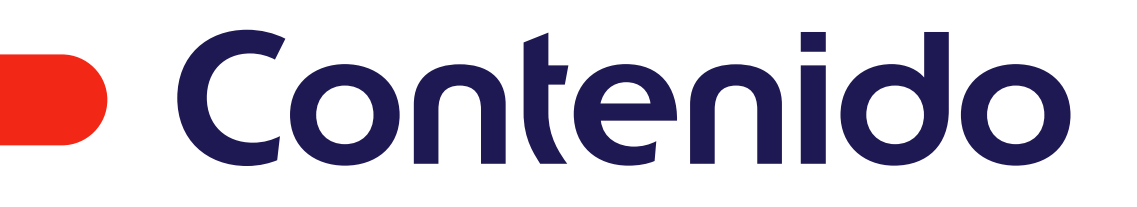

- **O3** Conoce tu Terminal Newland
- 04 Operación de la Terminal
- 06 Menú Ticket Car
- Preguntas frecuentes y cuidados de la terminal 11
- **13** Medios de contacto y datos para reportes de terminales

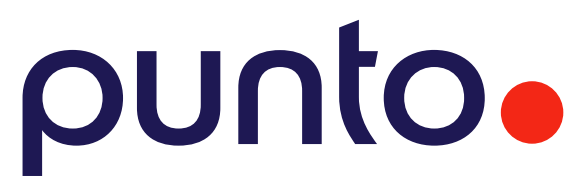

### **Conoce tu Terminal** Newland

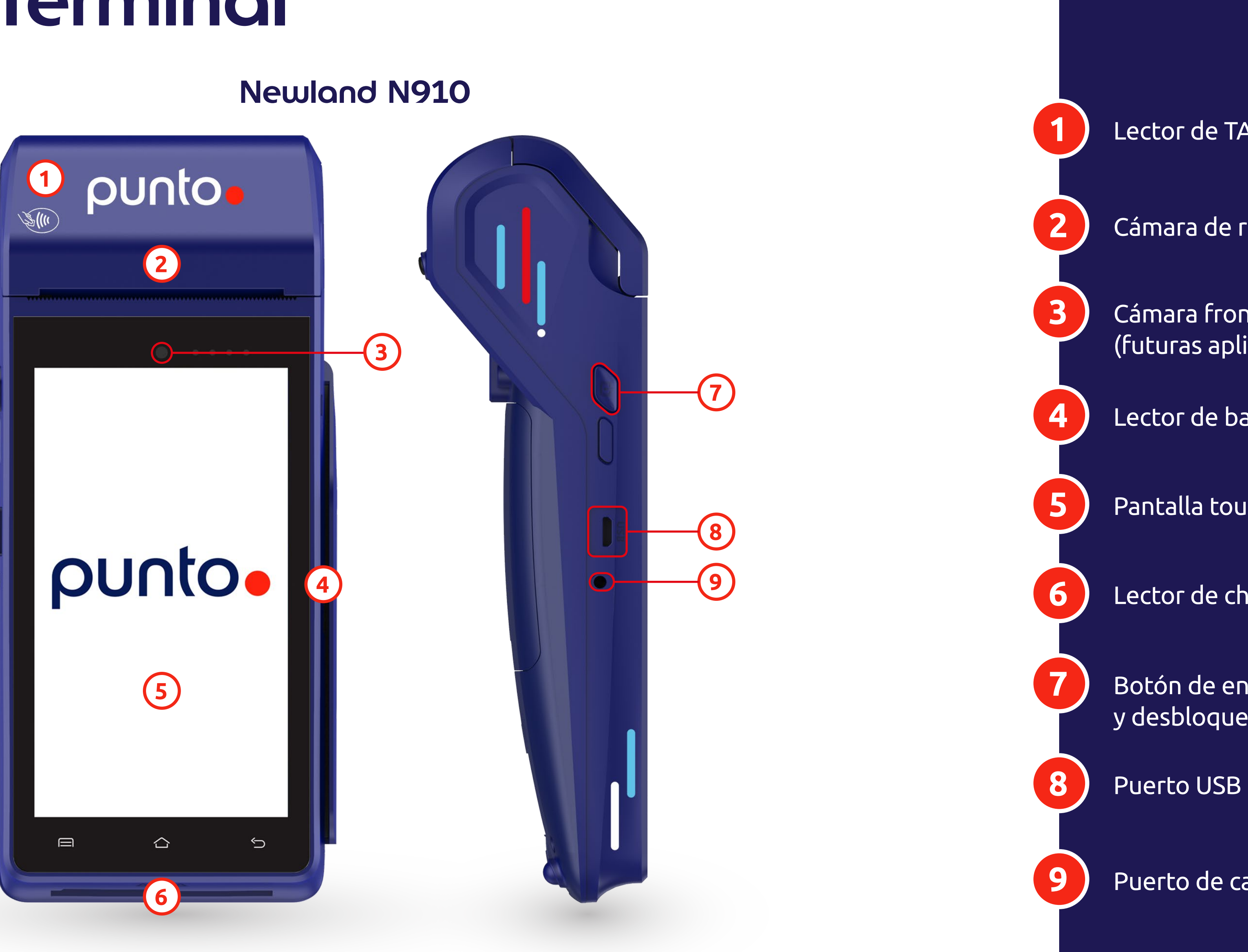

### punto

Lector de TAG y contactless

Cámara de rollo térmico

Cámara frontal (futuras aplicaciones)

Lector de banda magnética

Pantalla touch

Lector de chip

Botón de encendido y desbloqueo

Puerto de carga

## Operación de la Terminal

Encontrarás de manera constante las siguientes pantallas de acceso previo a cada operación a realizar:

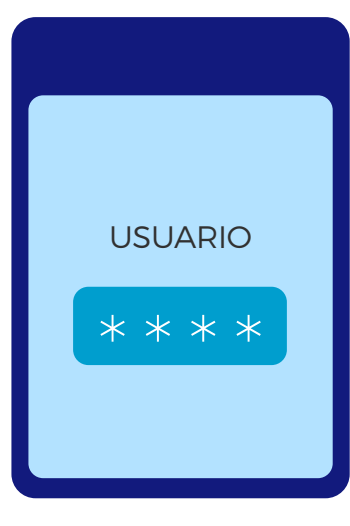

#### Ingrese contraseña de Usuario

Deberá ingresar la contraseña de Usuario que le fue proporcionada.

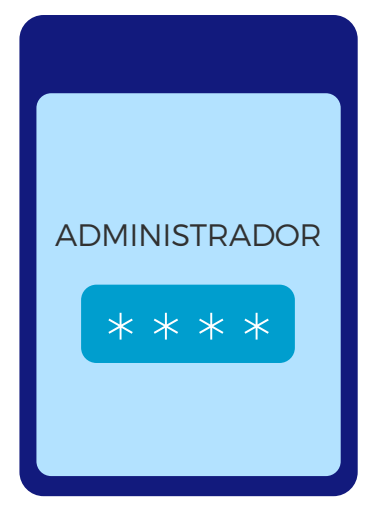

#### Ingrese contraseña de Administrador

Deberá ingresar la contraseña de Administrador proporcionada.

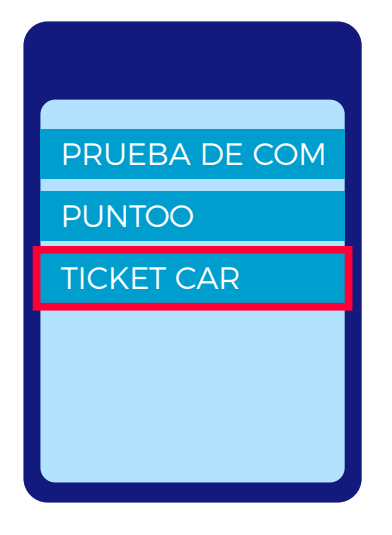

#### Selecciona la opción Ticket Car

En este menú tal vez podrá visualizar otras opciones, dependiendo de los servicios contratados.

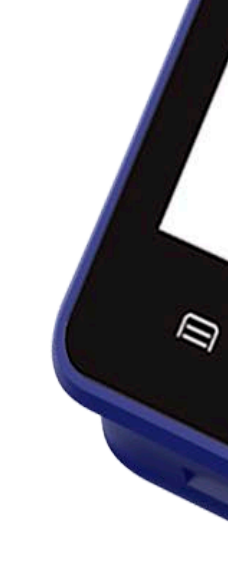

0

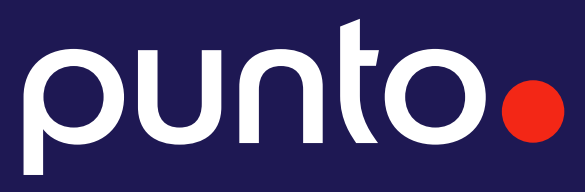

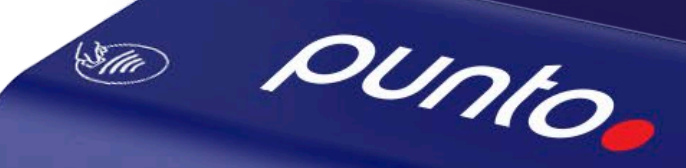

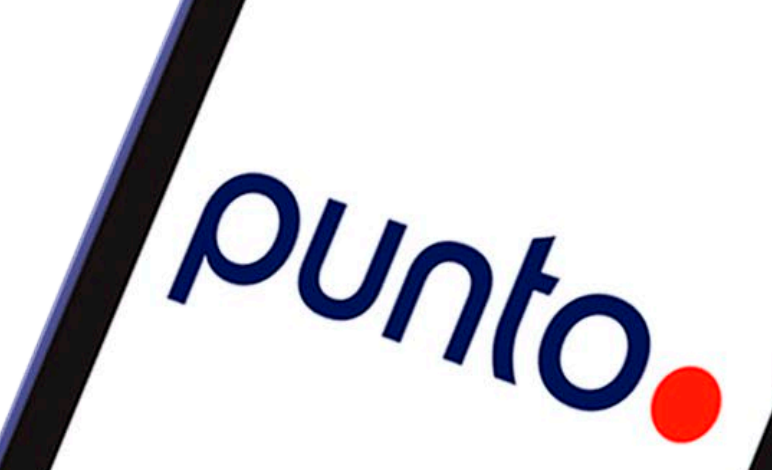

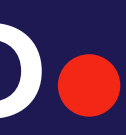

### Lectura de Tag

\$(III

Ticket Car

### Antena Contactless

Para poder realizar cobros con Tag Ticket Car, **acerca la** TPV direccionando la antena Contactless al Tag:

Si tienes alguna dificultad en la lectura del Tag con tu equipo Newland, por favor contáctanos vía **WhatsApp** compartiendo lo siguiente:

- Nombre de estación
- Teléfono de contacto
- Número de serie del equipo

### punto

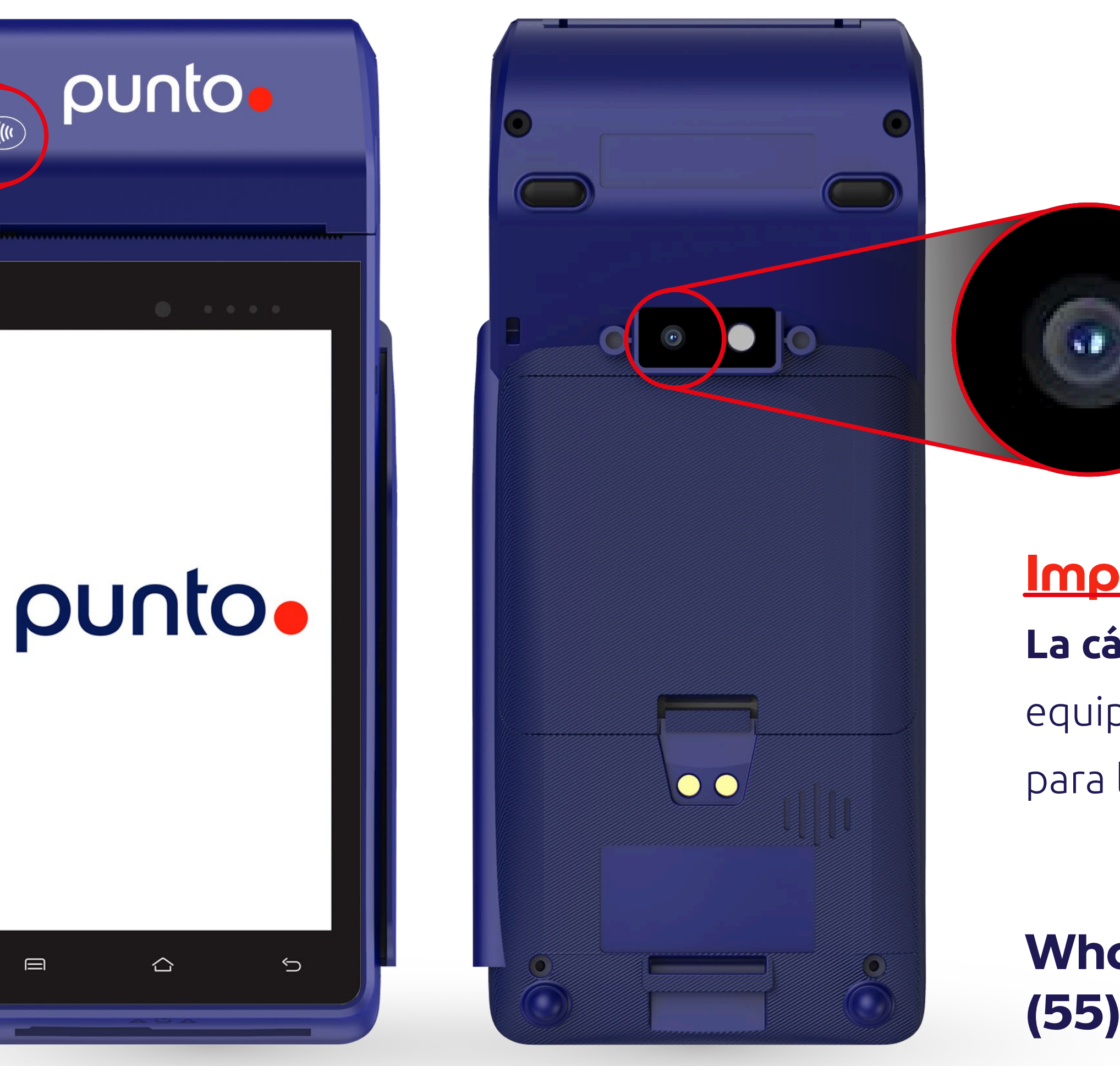

**Importante** La cámara trasera del

equipo no está habilitada para lectura de TAG's.

WhatsApp 😒 (55) 7907 0013

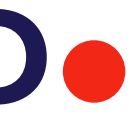

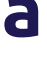

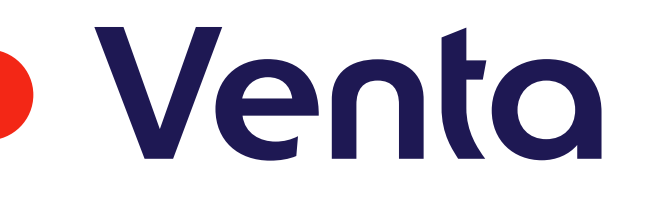

- 1. Ingrese la Contraseña de Usuario
- 2. Seleccione la opción Ticket Car
- **3.** Seleccione el medio de pago deseado
  - Insertar Tarjeta
  - Acercar TAG
  - Pago QR
- 4. Seleccione el Tipo de combustible
- 5. Ingrese la cantidad de litros a surtir
- 6. Si la terminal lo solicita ingrese los controles configurados en la tarjeta (placa, conductor vehículo, etc).
- 7. En caso de que la TPV lo solicite, ingresa NIP
- 8. Acerque la terminal al TAG (solo si la terminal lo solicita)<sup>1</sup>

<sup>&</sup>lt;sup>1</sup>Si la terminal solicita presentar vehículo, debe acercar la terminal a la etiqueta (TAG), la opción número de viaje, tipo de vehículo (tracto o termo) kilometraje Odómetro, ID de conductor, placas, horómetro, etc. Son datos que deberá de ingresar derivado de los controles preestablecidos por cada usuario.

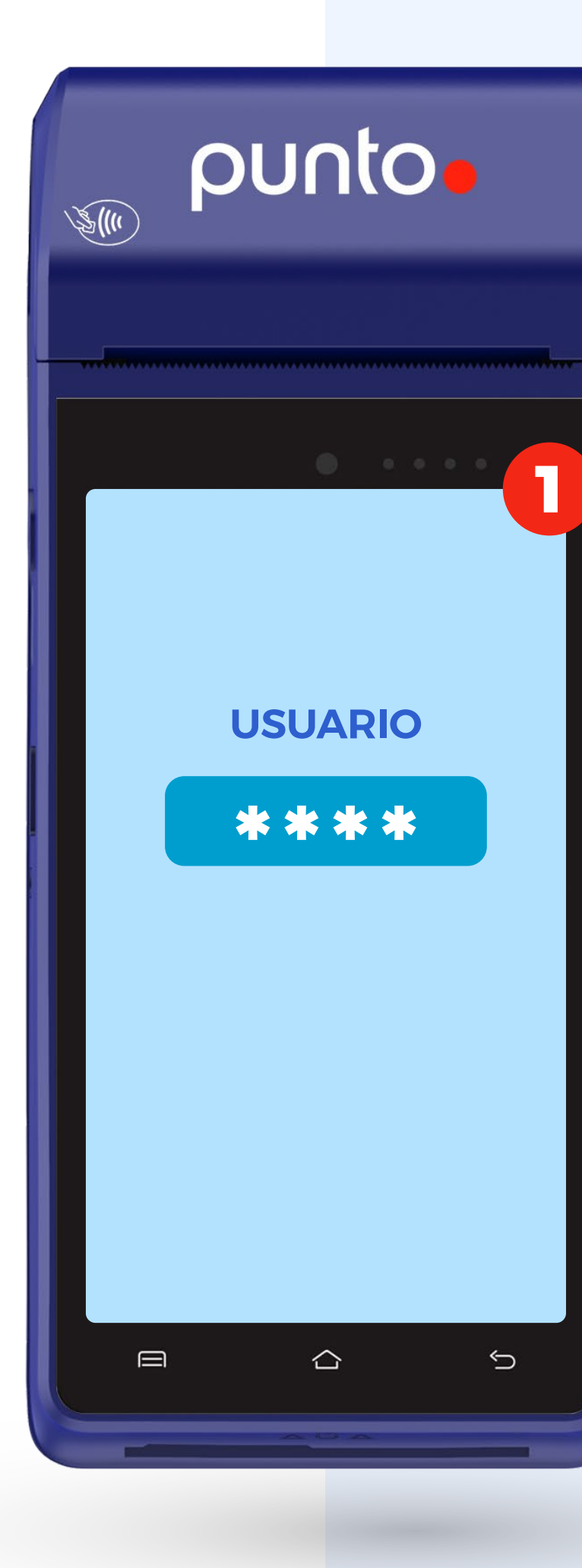

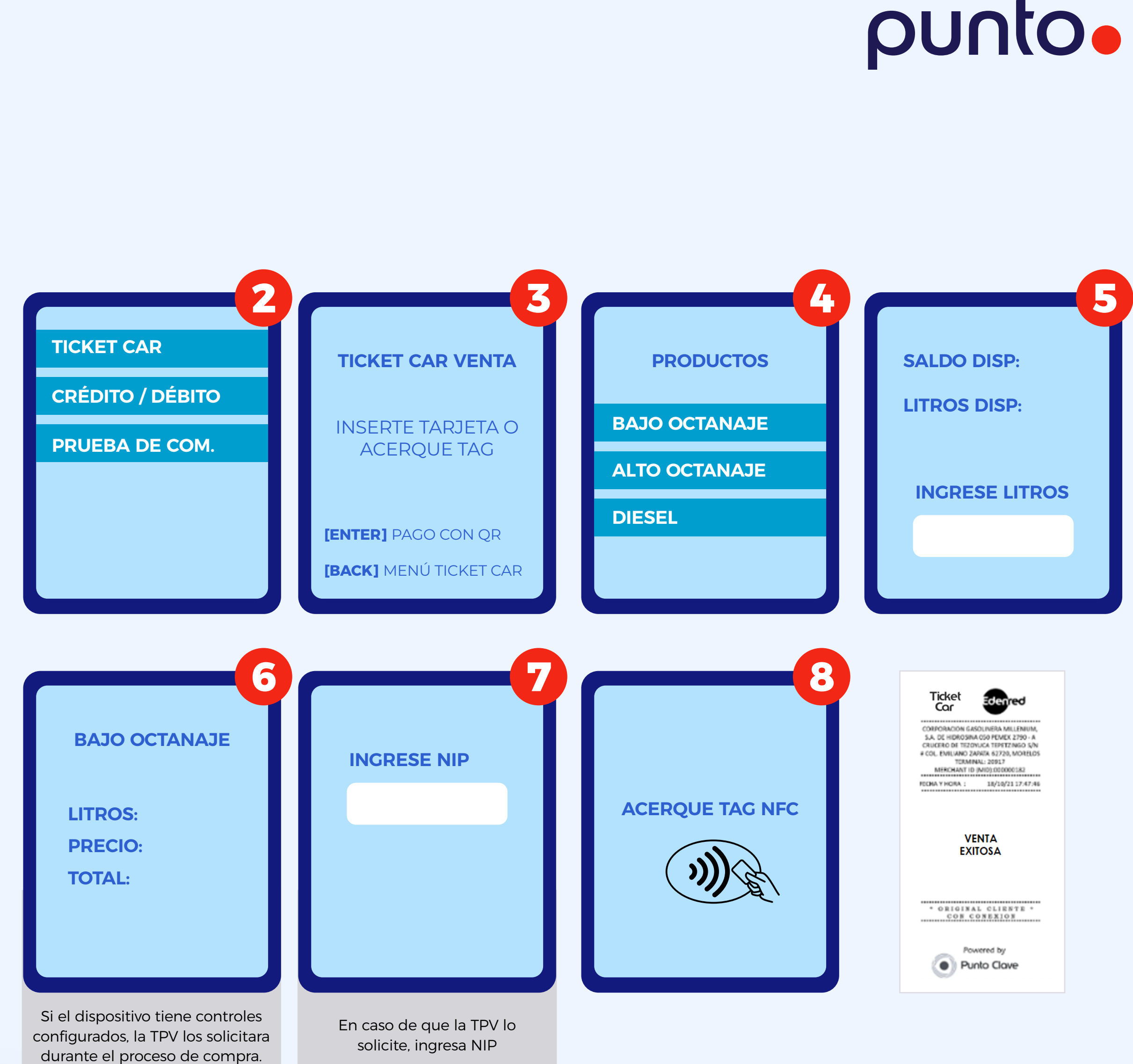

## Reimpresión

- 1. Seleccione la opción Ticket Car
- 2. Seleccione la opción Back para ingresar al Menú Ticket Car
- 3. Seleccione la opción Reimpresión
- 4. Ingrese el NIP de Administrador para continuar
- **5.** Seleccione alguna de las opciones disponibles:
  - Consumo
  - Anulación
- 6. Seleccione alguna de las opciones disponibles:
  - Con comprobante
  - Con dispositvo

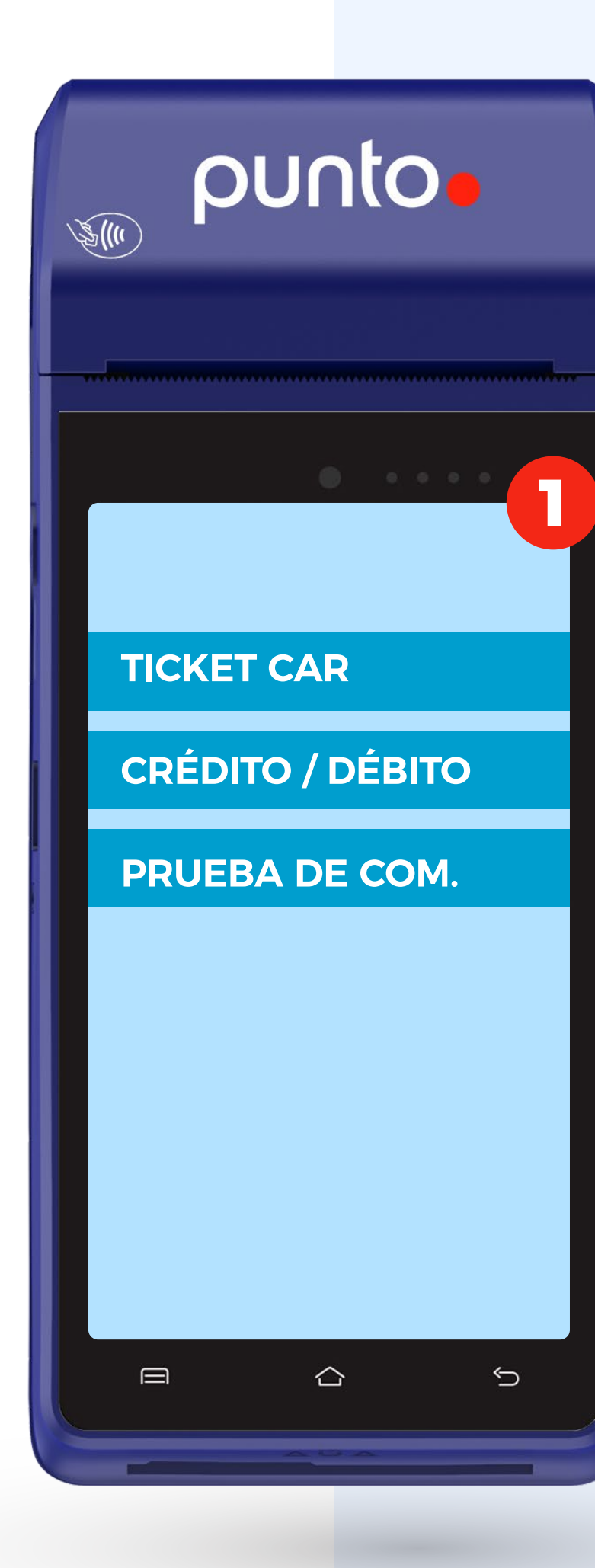

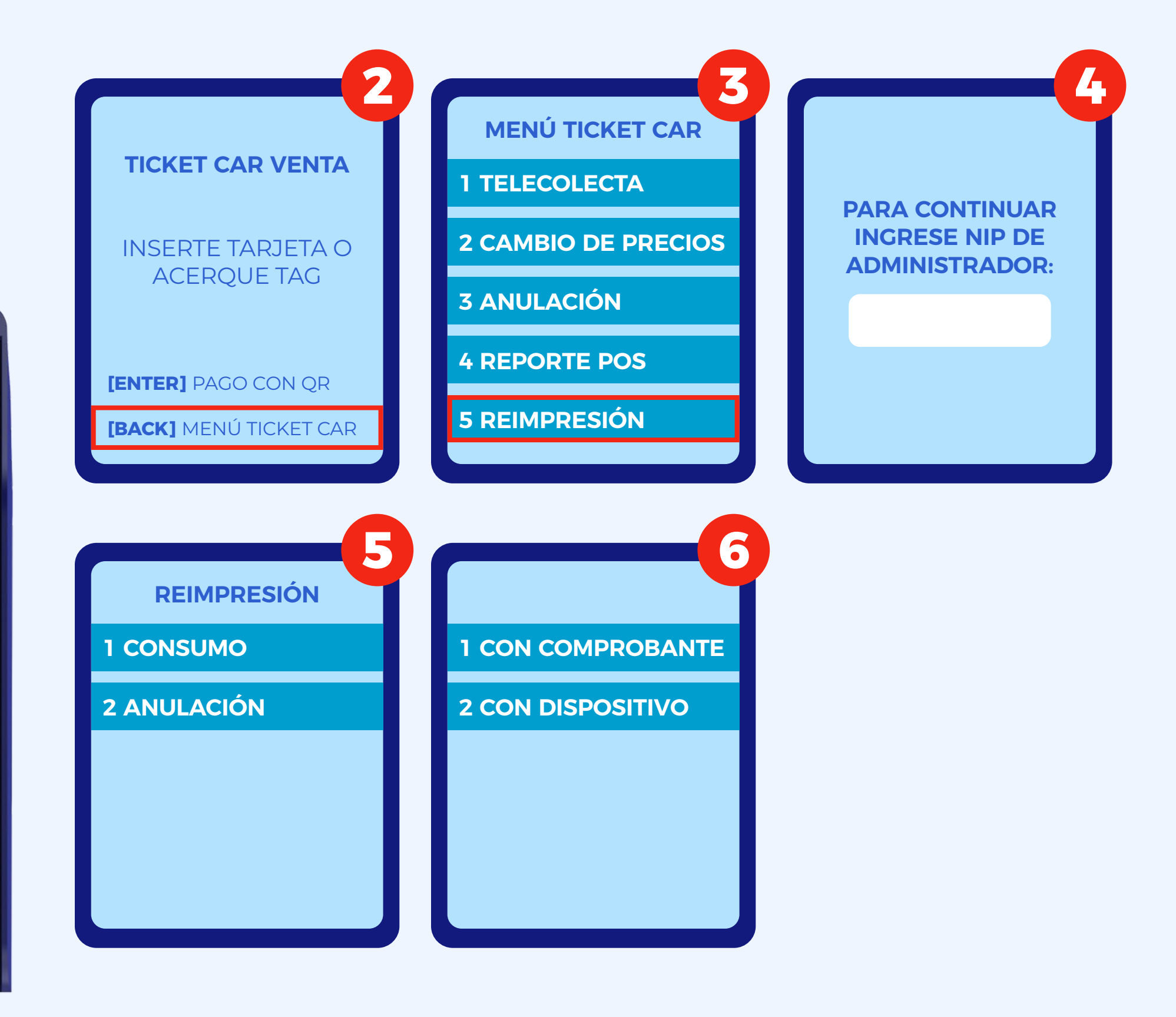

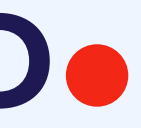

### Nota Vale

- 1. Seleccione la opción Ticket Car
- 2. Seleccione la opción Back para ingresar al Menú Ticket Car
- 3. Seleccione la opción Nota Vale
- 4. Seleccione Consulta de Nota Vale para continuar
- 5. La terminal solicitará insertar la tarjeta o Tag.
- 6. Introduzca los datos que se soliciten (después de realizar la consulta de Nota Vale realice la operación)

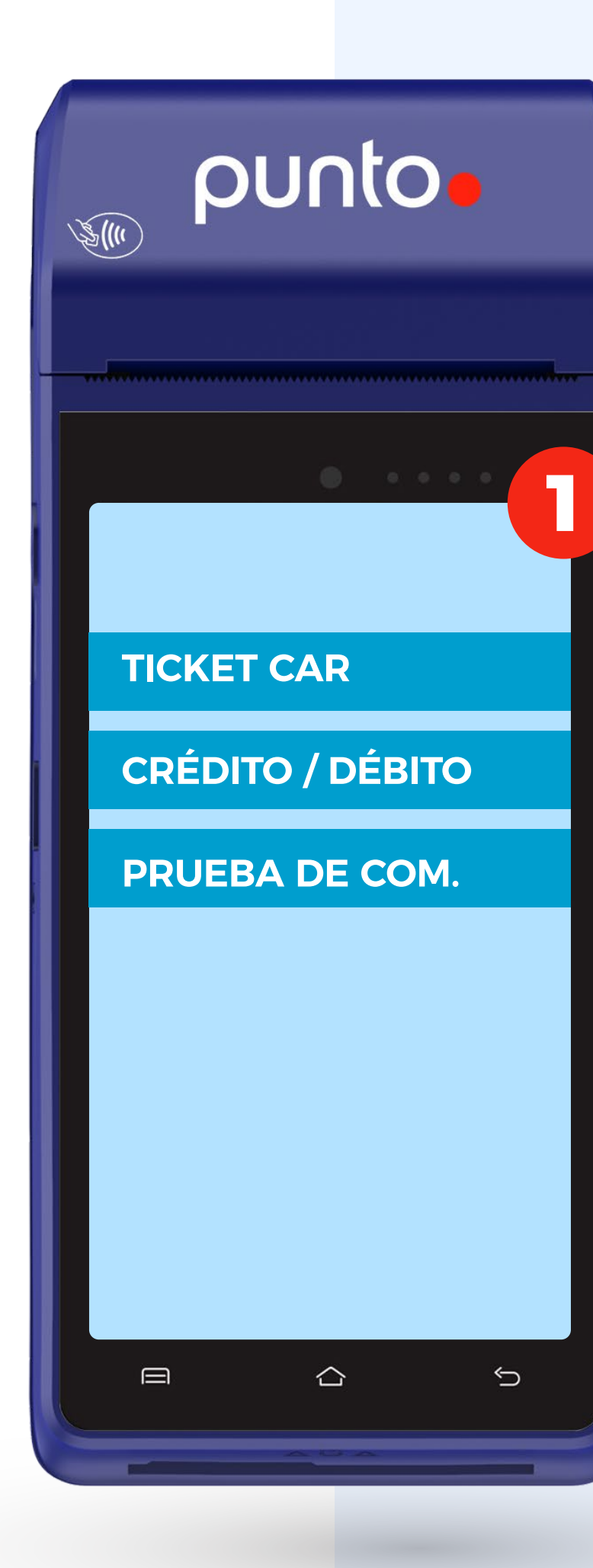

### punto

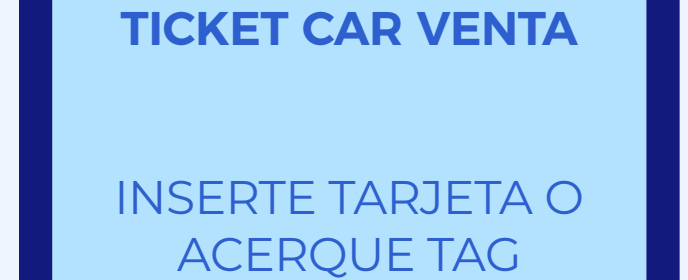

2

[ENTER] PAGO CON QR

[BACK] MENÚ TICKET CAR

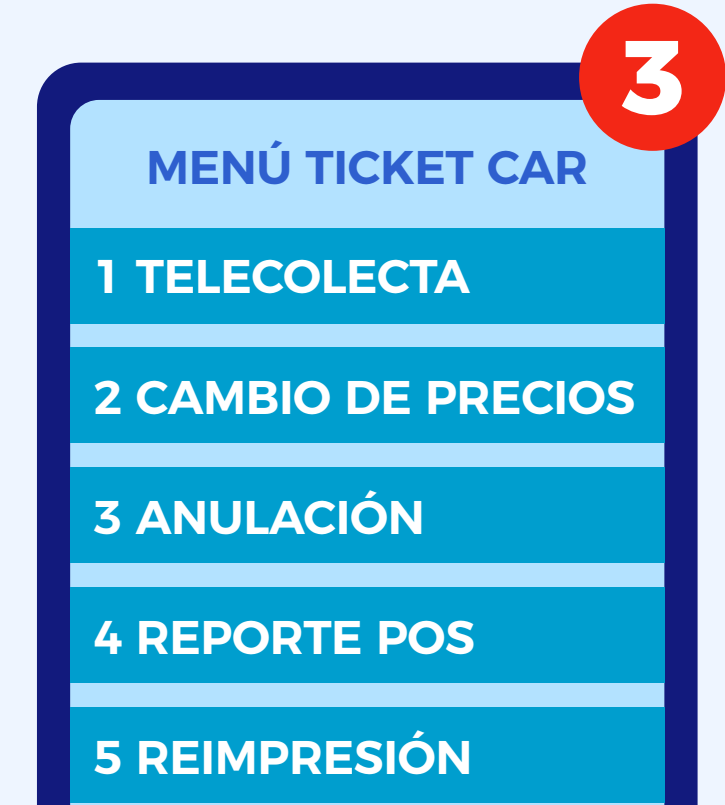

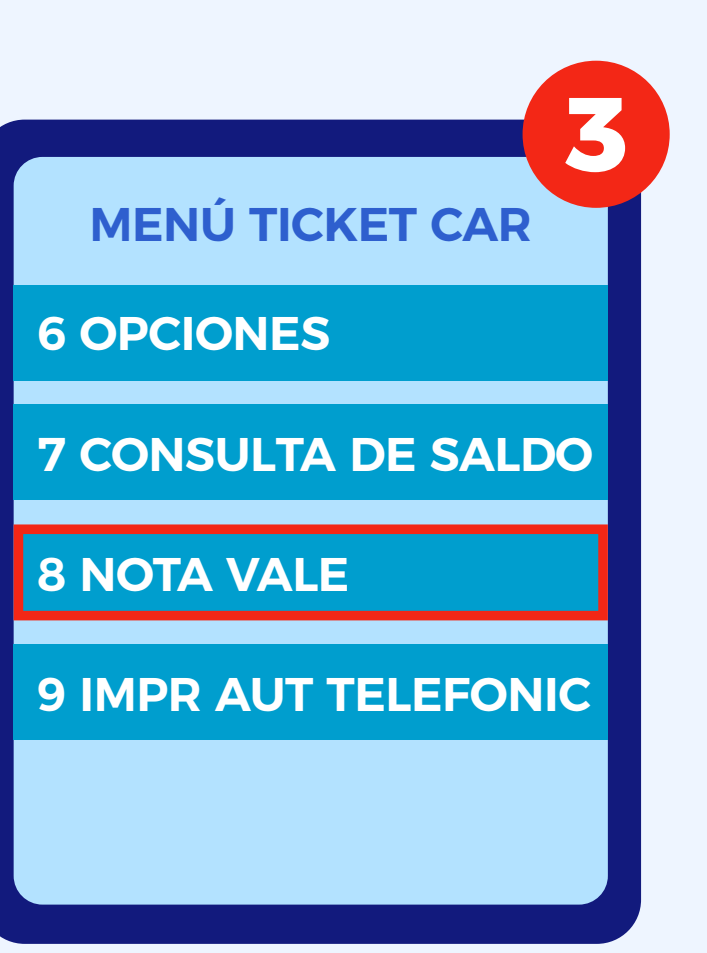

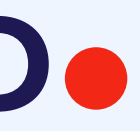

### Anulación

- 1. Seleccione la opción Ticket Car
- 2. Seleccione la opción Back para ingresar al Menú Ticket Car
- 3. Seleccione la opción Anulación
- 4. Ingrese el NIP de Administrador
- 5. La terminal solicitará:
  - Insertar Tarjeta
  - Acercar TAG
  - > Pago QR
- 6. Ingrese #Comprobante
- 7. En caso de que la TPV lo solicite, ingresa NIP
- 8. Acerque la terminal al TAG (únicamente sì la terminal lo solicita).

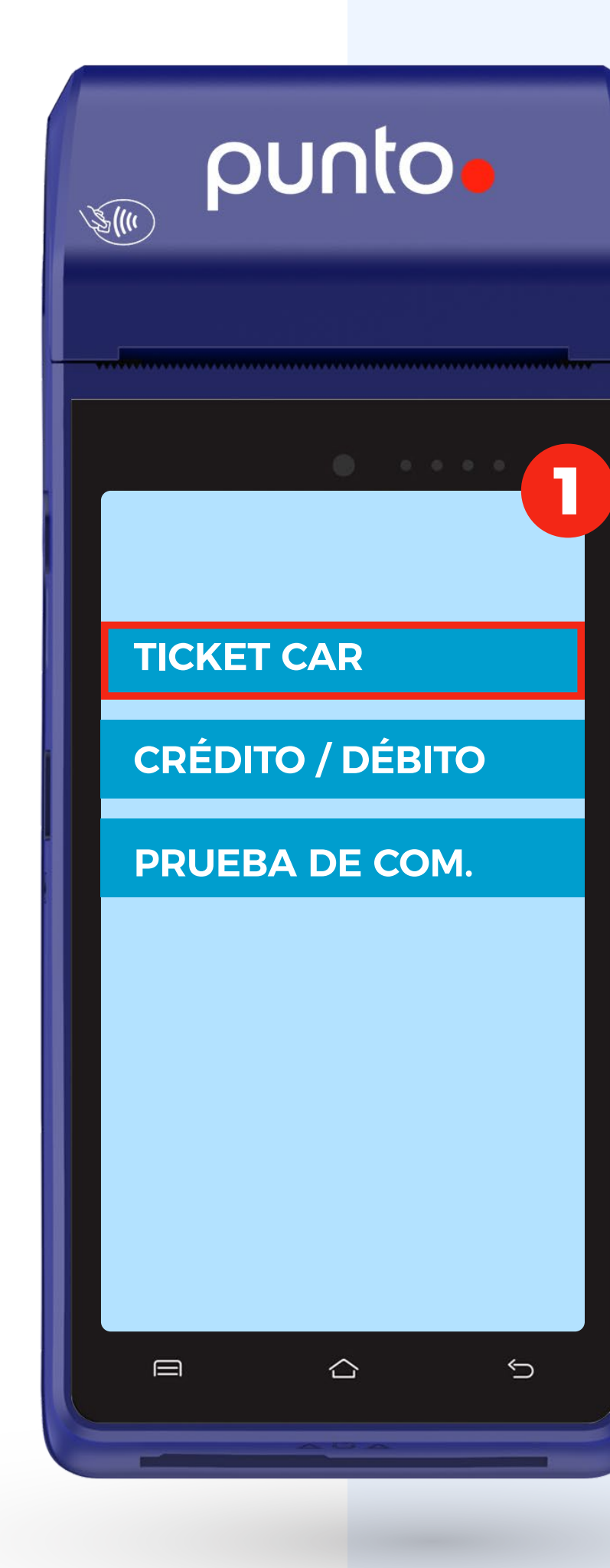

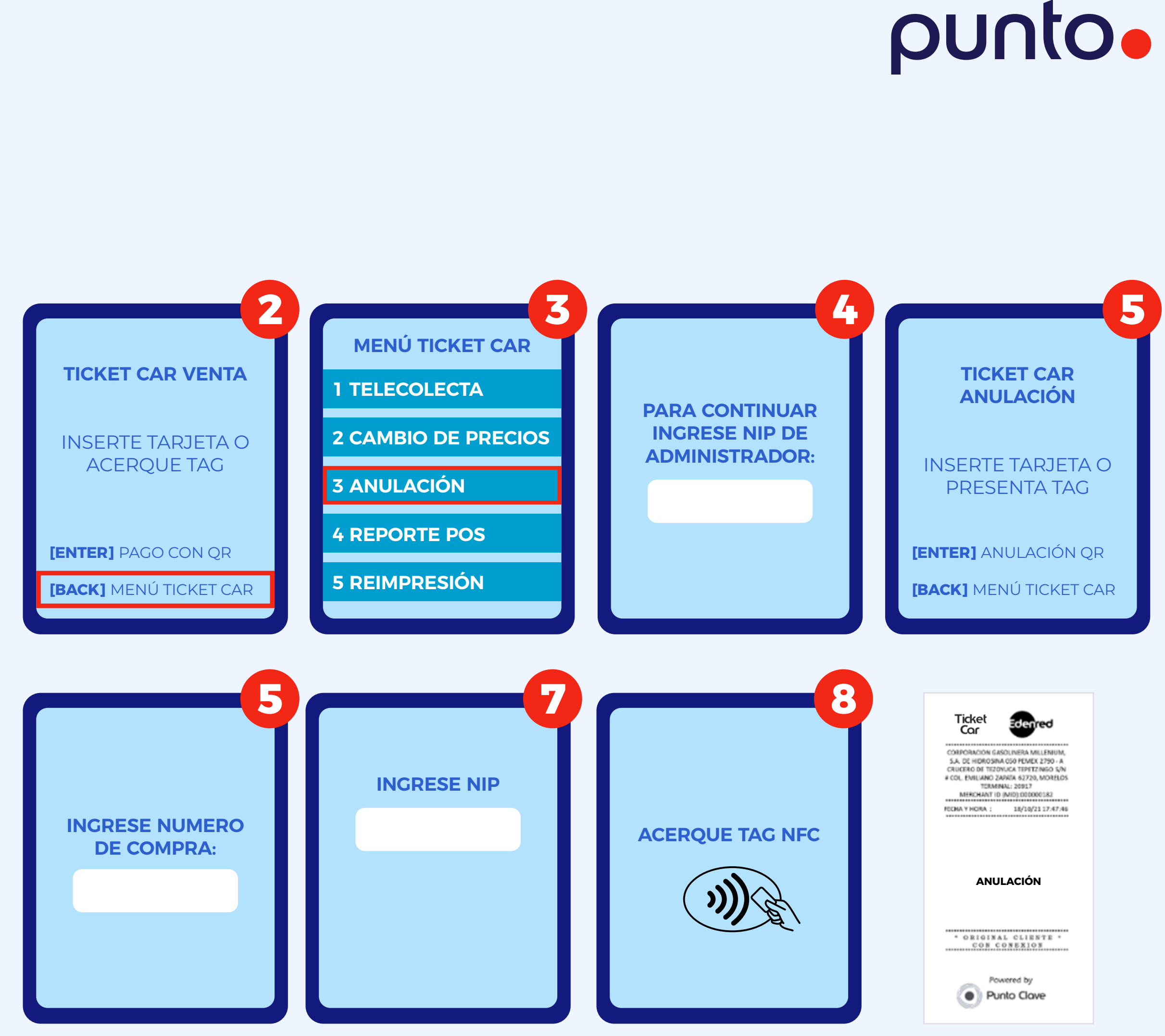

### Telecolecta

- 1. Seleccione la opción Ticket Car
- 2. Seleccione la opción Back para ingresar al Menú Ticket Car
- 3. Seleccione la opción Telecolecta
- 4. Ingrese NIP de Administrador
- 5. Espere a que la terminal realice el Cierre de lote

#### UNA VEZ TERMINADO EL CIERRE DE LOTE LA TPV IMPRIMIRÁ SU TICKET

Se recomienda realizar la telecolecta al menos 1 vez al día para evitar saturación de memoria en la TPV y de igual forma evitar que esta marque el error: "El log de la terminal ha alcanzado su capacidad máxima" esto aparece cuando no se realiza la telecolecta con periodicidad.

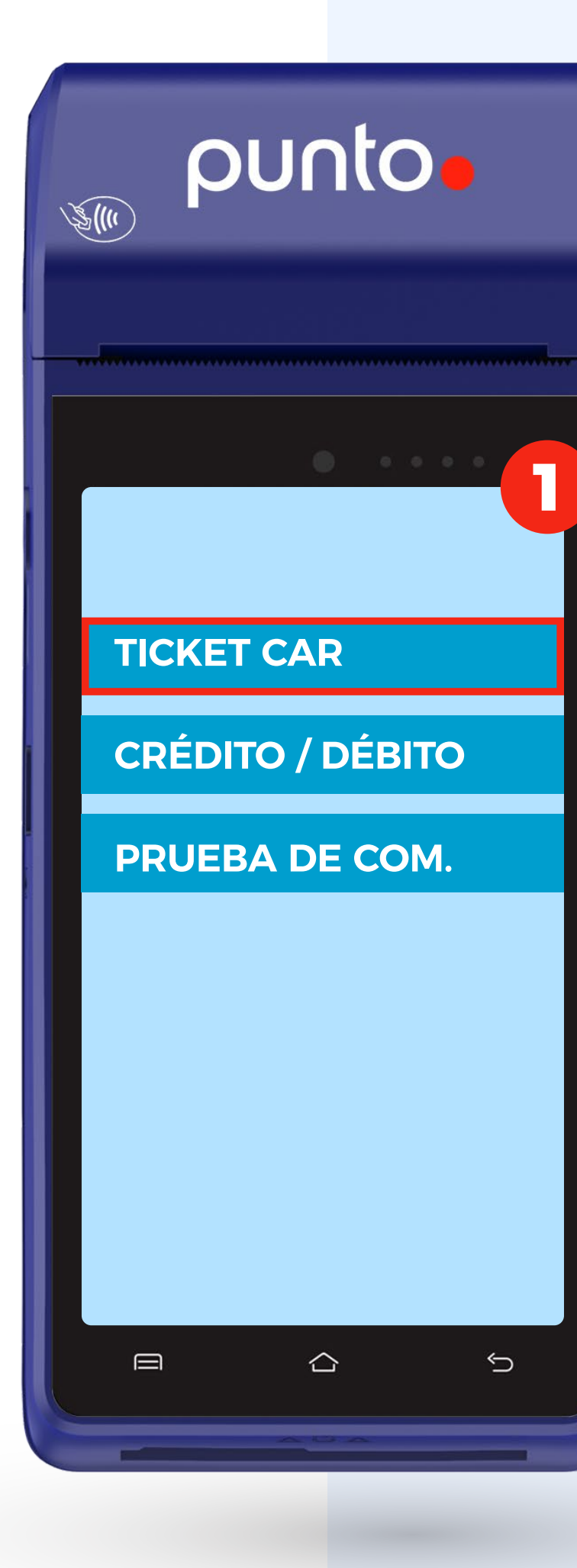

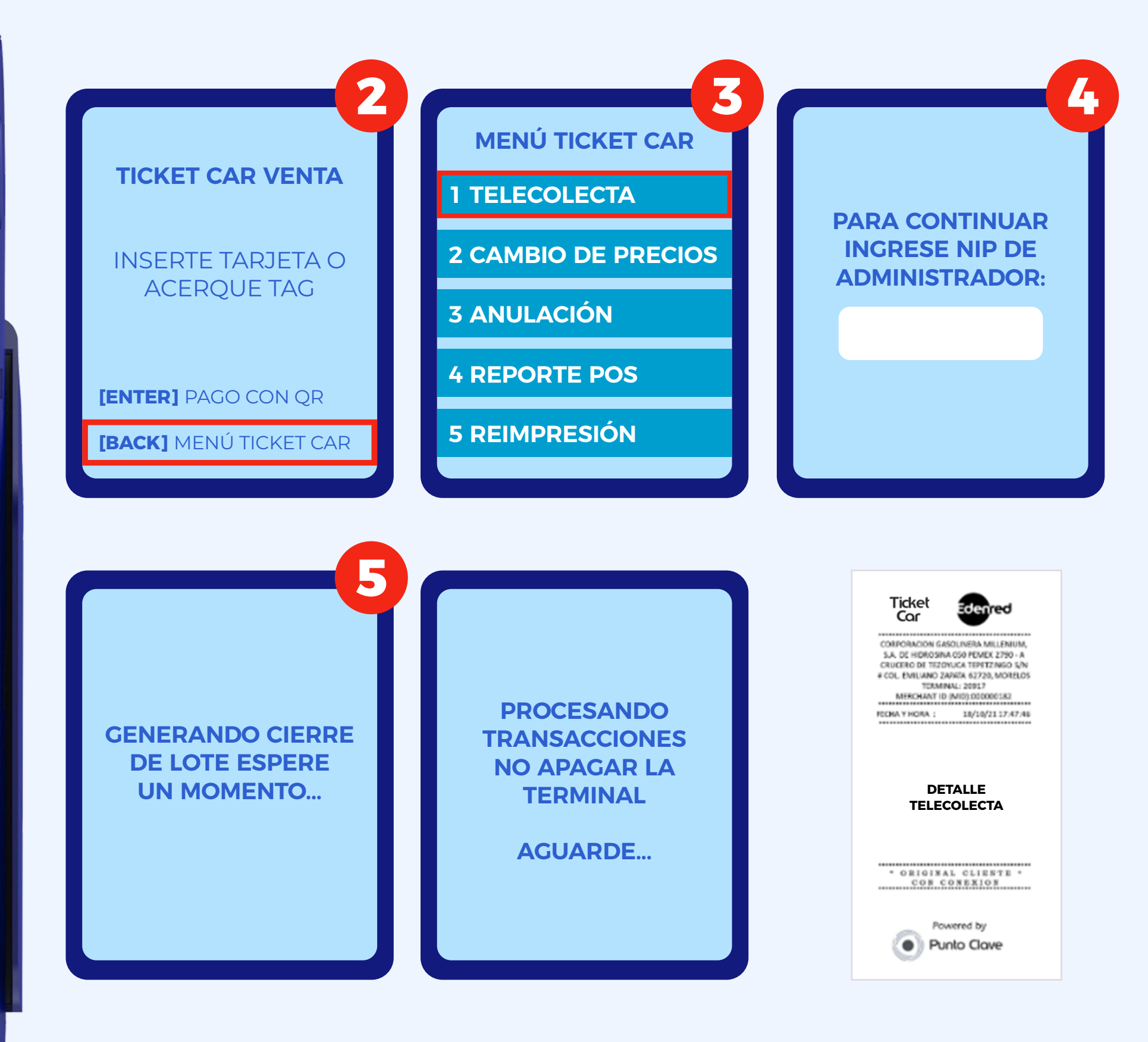

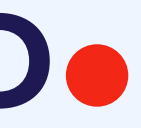

### Cambio de Precios

- 1. Seleccione Ticket Car
- 2. Seleccione Back para ingresar al Menú Ticket Car
- 3. Seleccione Cambio de Precios
- 4. Ingrese NIP de Administrador
- **5.** Seleccione la opción deseada:

a) Config. Precios si desea cambiar los precios Seleccione el producto a modificar el precio » Se mostrará el cambio y la diferencia de precio, presione continuar Para terminar presione botón

rojo ×

#### **b) Imprimir lista de precios**

Si desea imprimir precios actuales de la terminal La TPV imprimirá los precios

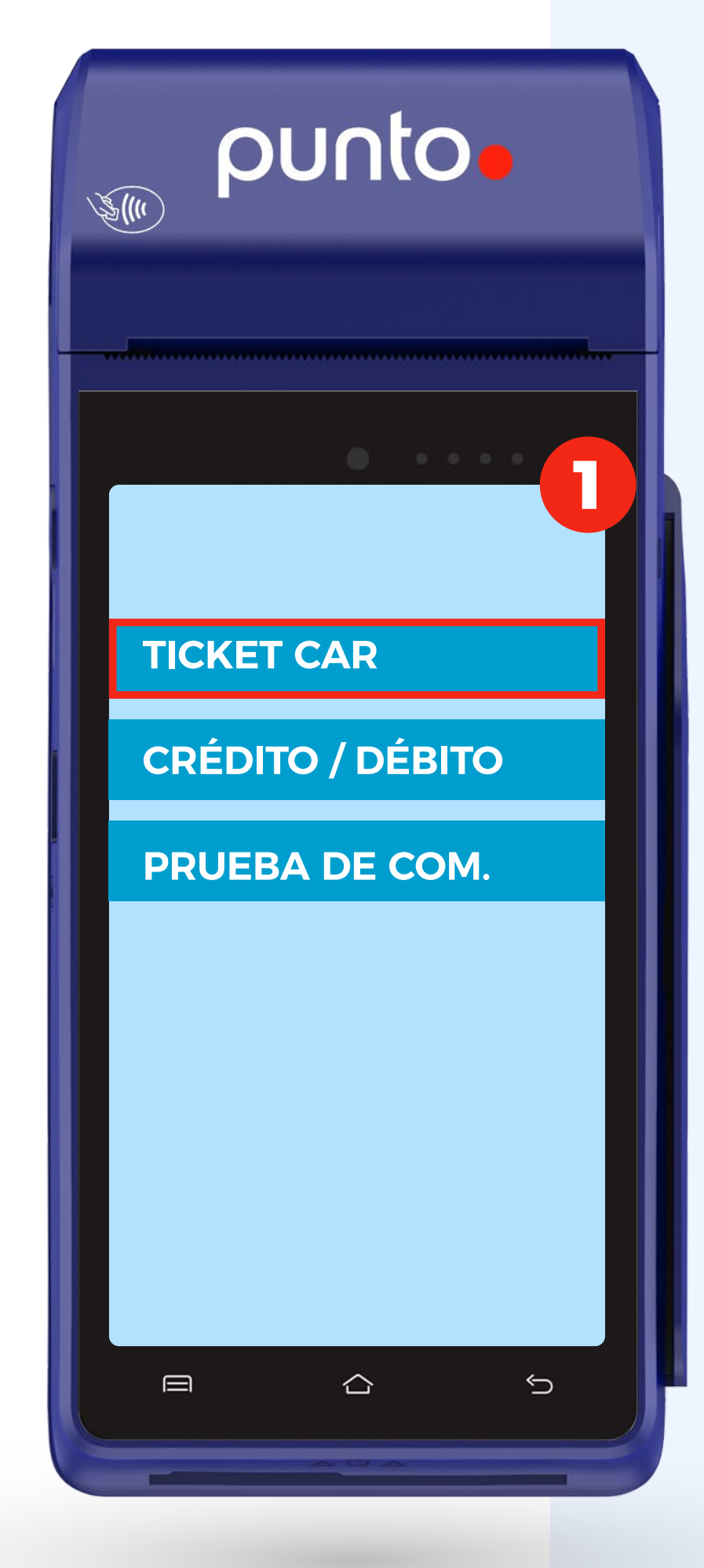

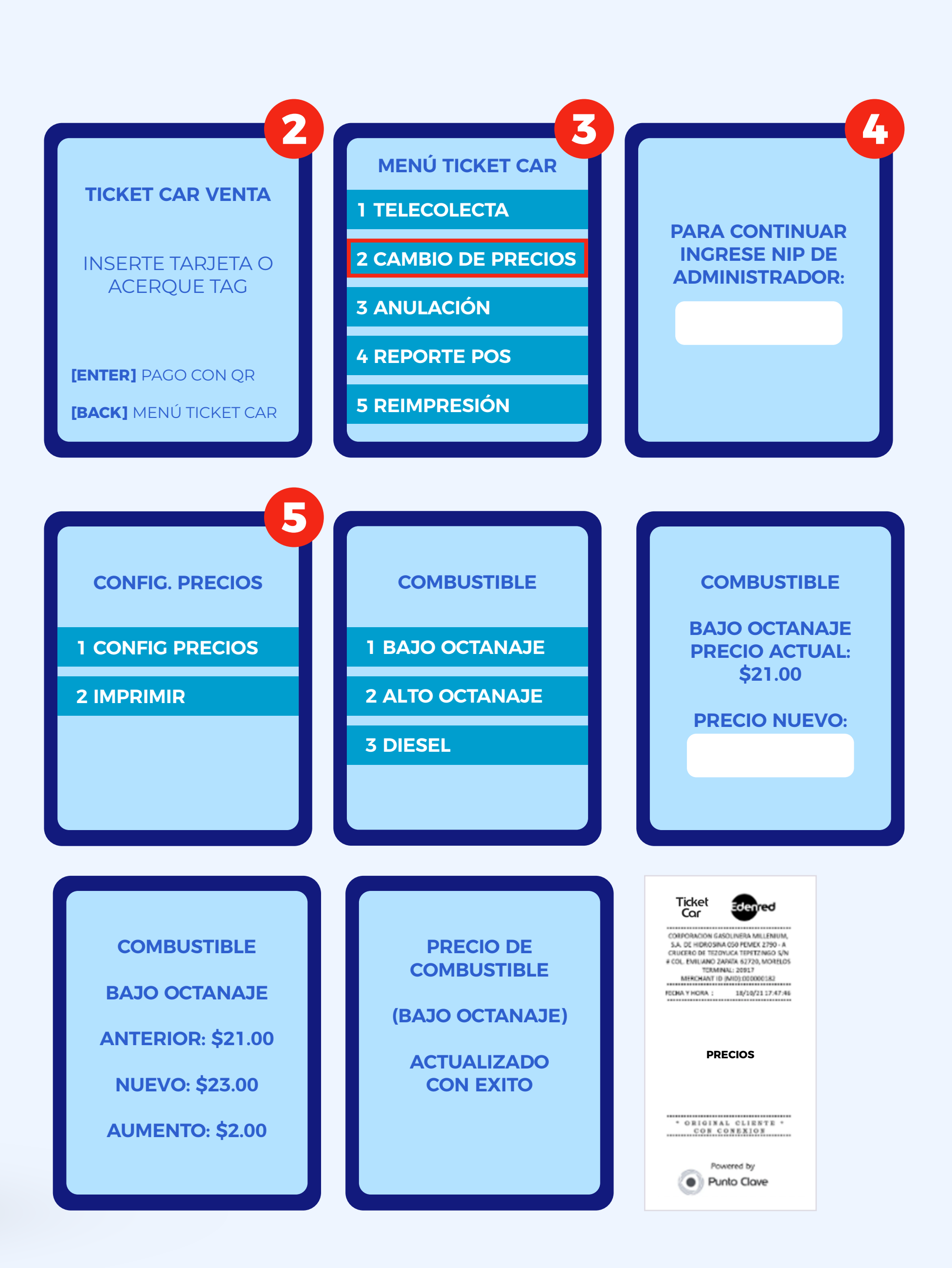

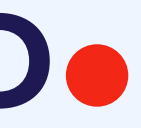

### Consulta de Saldo

- 1. Seleccione Ticket Car
- 2. Seleccione Back para ingresar al Menú Ticket Car
- 3. Seleccione Consulta de Saldo
- 4. Ingrese NIP de Administrador
- 5. Ingrese Tarjeta o Acerque TAG

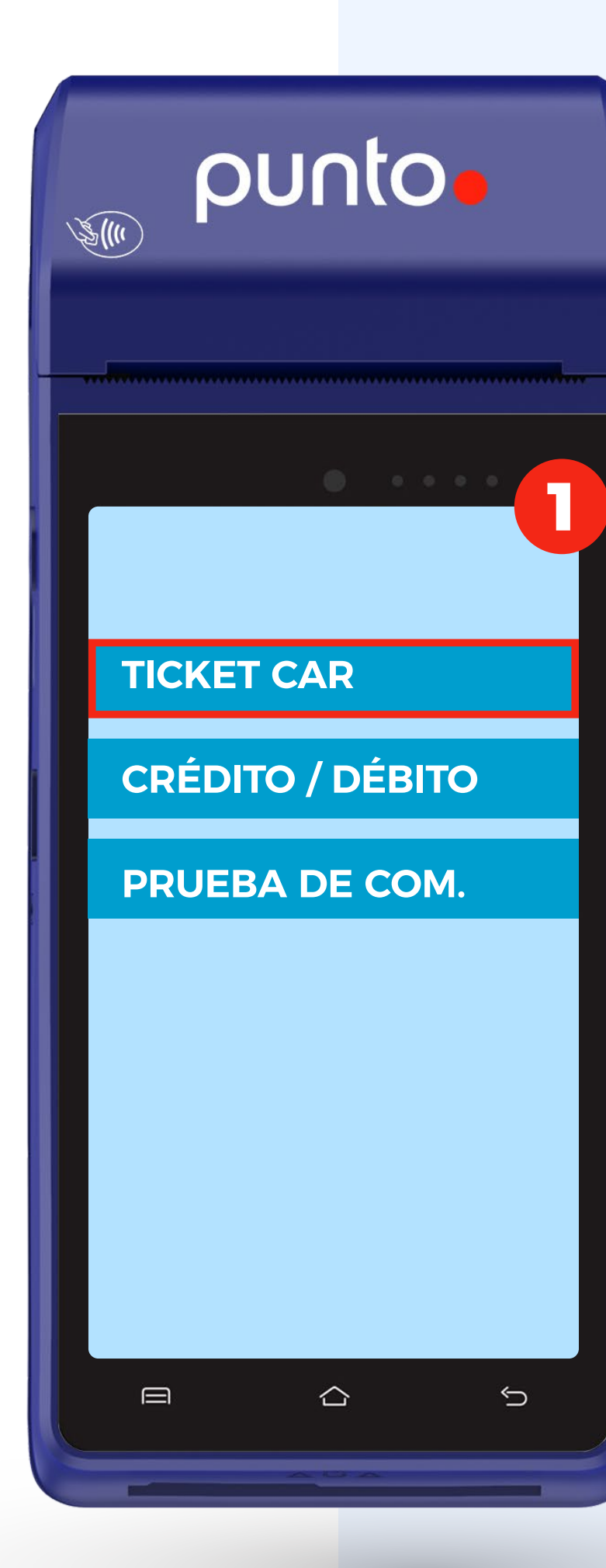

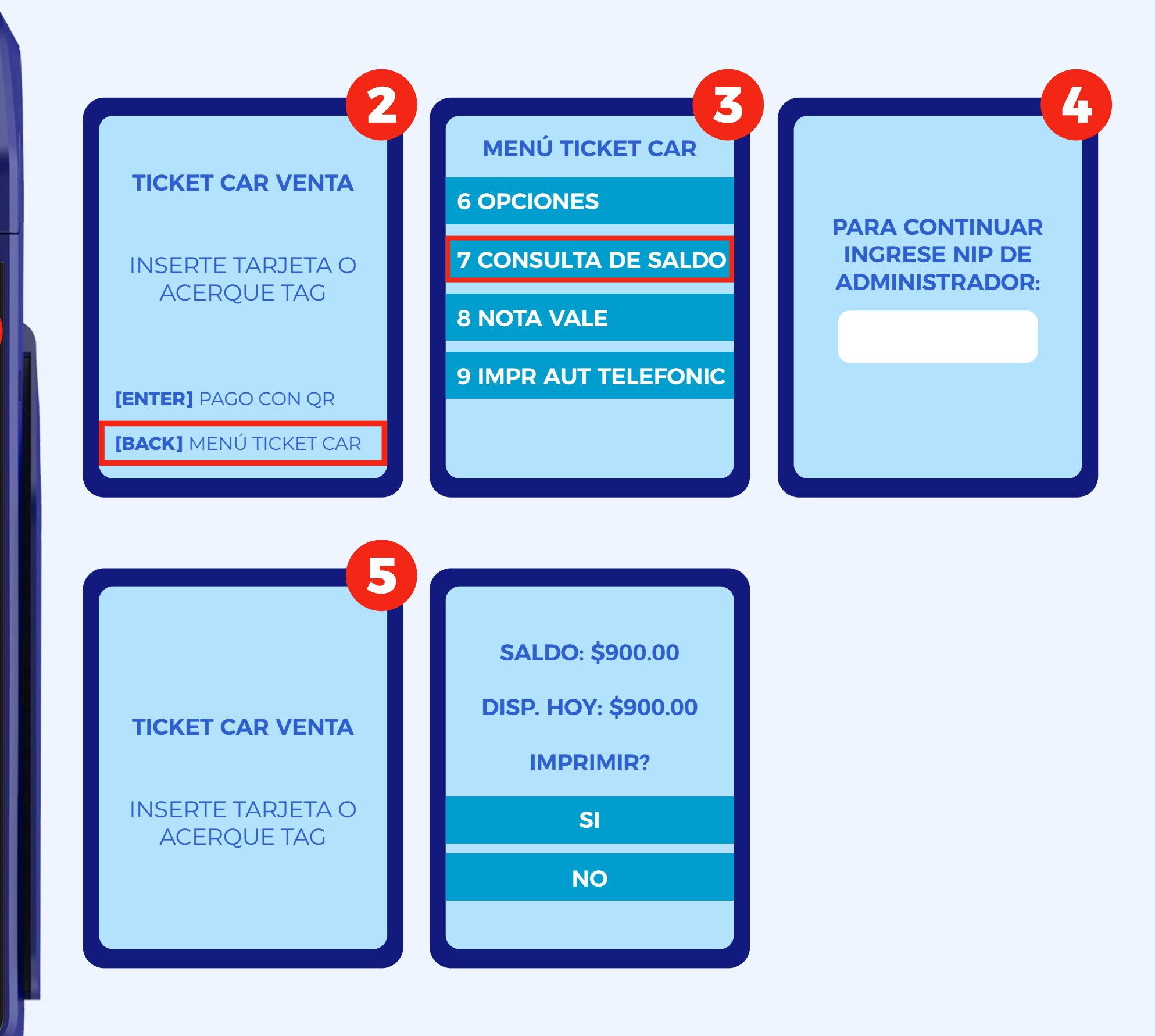

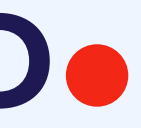

## Menú Opciones

- 1. Seleccione Ticket Car
- 2. Seleccione Back para ingresar al Menú Ticket Car
- 3. Seleccione Opciones
- 4. Aquí usted podrá configurar las siguientes opciones:
  - **> ACTUALIZAR TARJETA**
  - Cambio DE KM
  - **> REINICIO DE NIP**

Usuario Conductor

- Cambio DE KM
- **> CAMBIO DE NIP**

Usuario Conductor

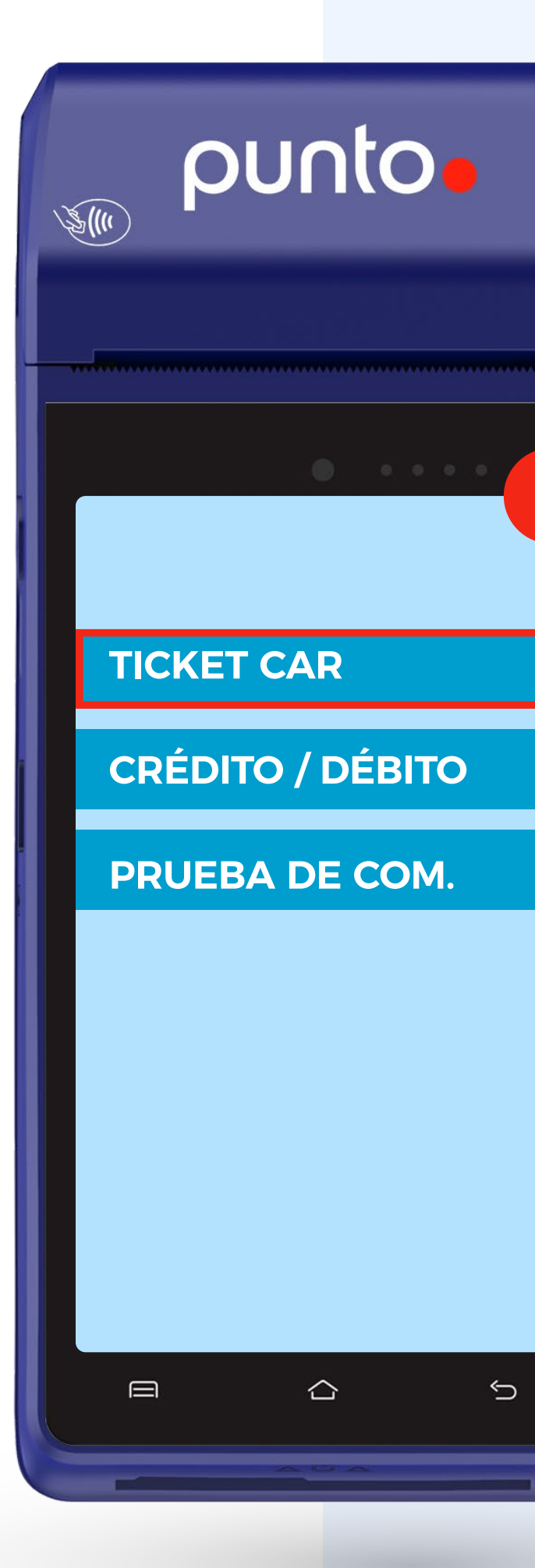

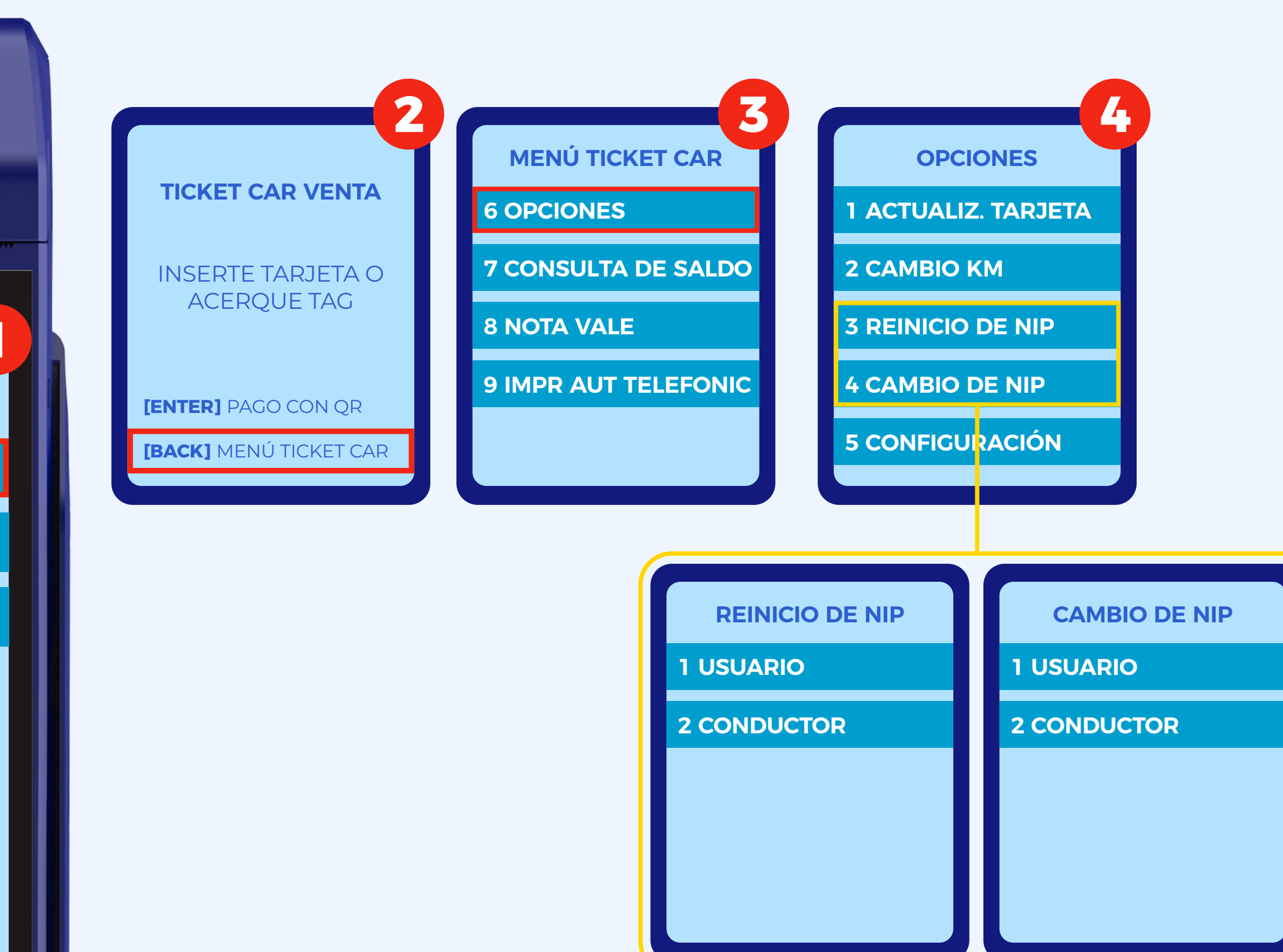

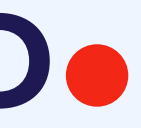

### Preguntas frecuentes

#### ¿Puedo apagar la TPV si está conectada a la corriente eléctrica?

No, la TPV no se apagará si está conectada a la corriente eléctrica.

### **2** ¿La TPV elige el tipo de conexión?

No, la TPV está preconfigurada para el tipo de conexión requerido.

#### ¿La contraseña de administrador y usuario es la misma?

No, cada nivel tiene diferente contraseña y accesos a la TPV.

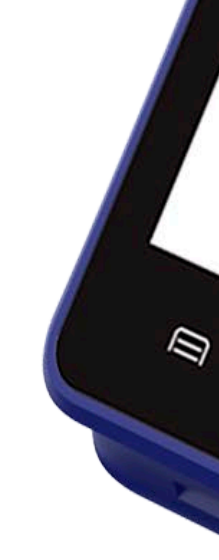

0

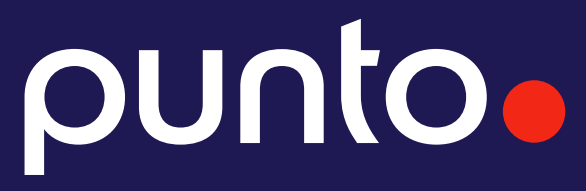

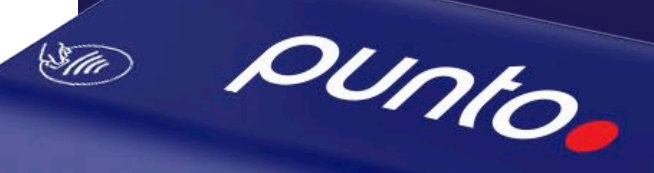

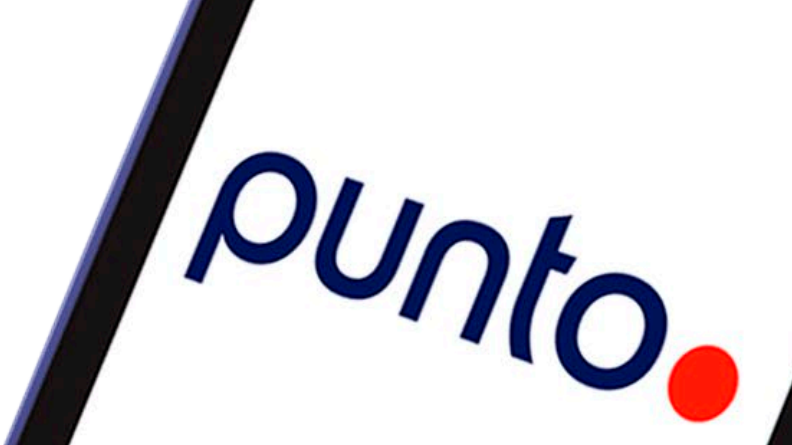

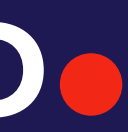

### Cuidados de la terminal

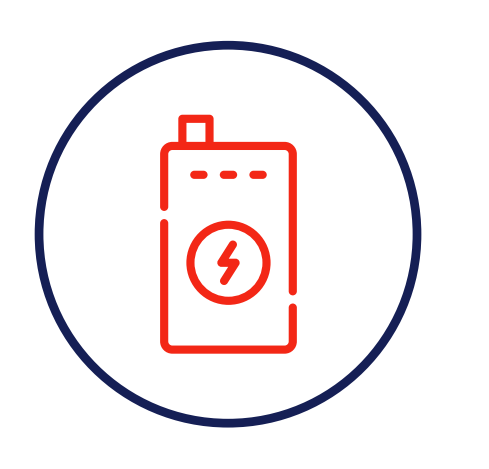

No retires la batería

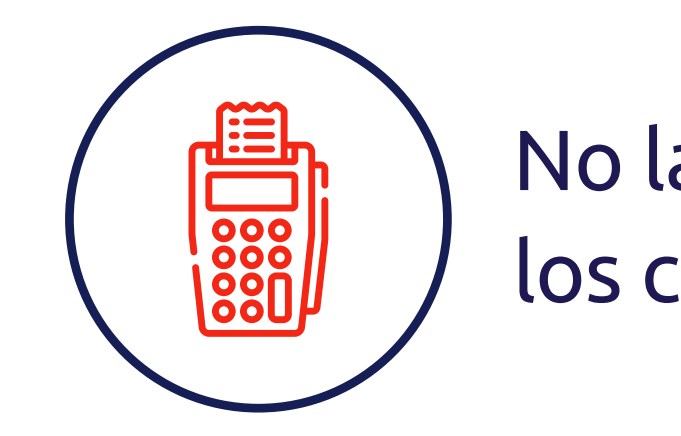

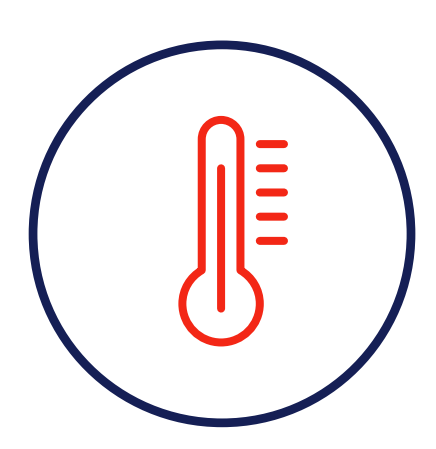

No expongas a líquidos ni a altas temperaturas

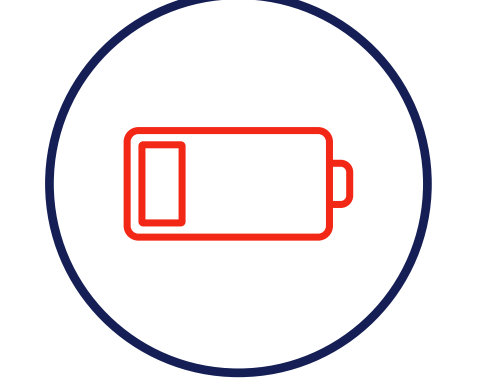

No la utilices con menos de 35% de carga o sin rollo térmico

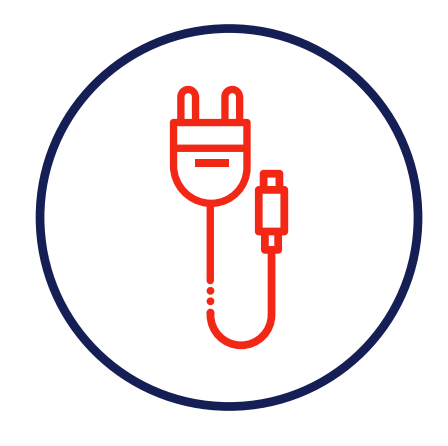

No recargues la batería con cargador genérico

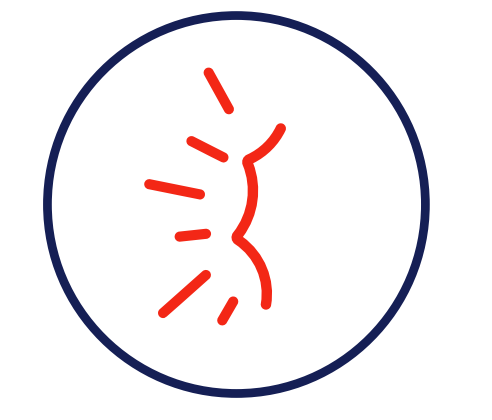

No la tires ni golpees

### punto

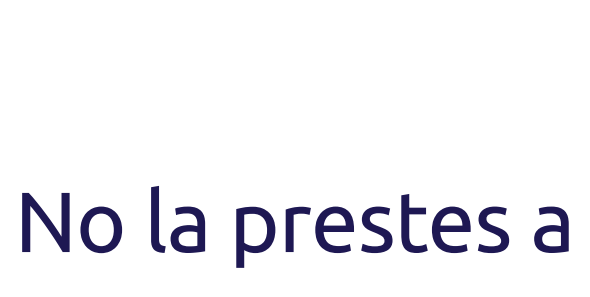

los clientes

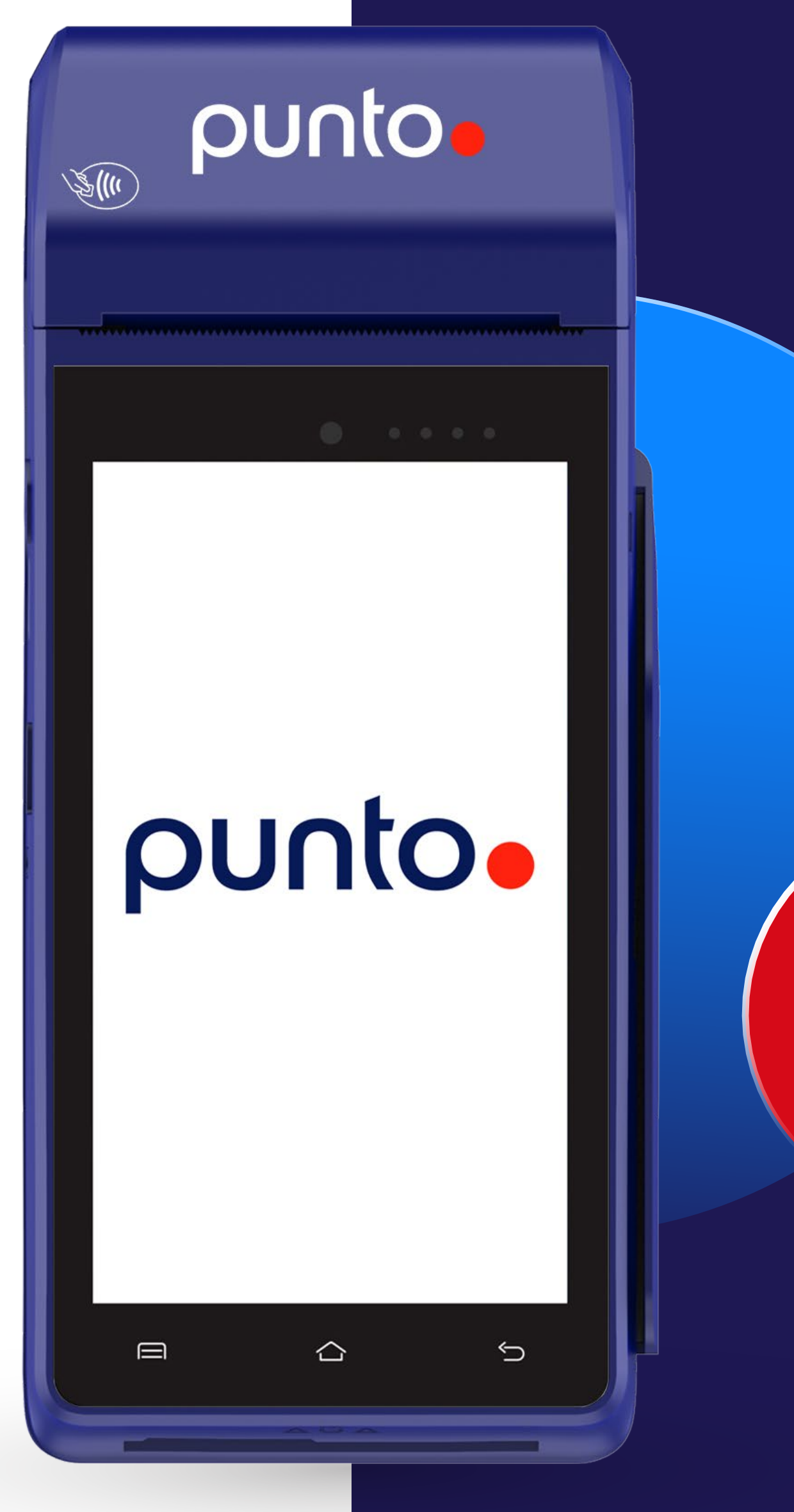

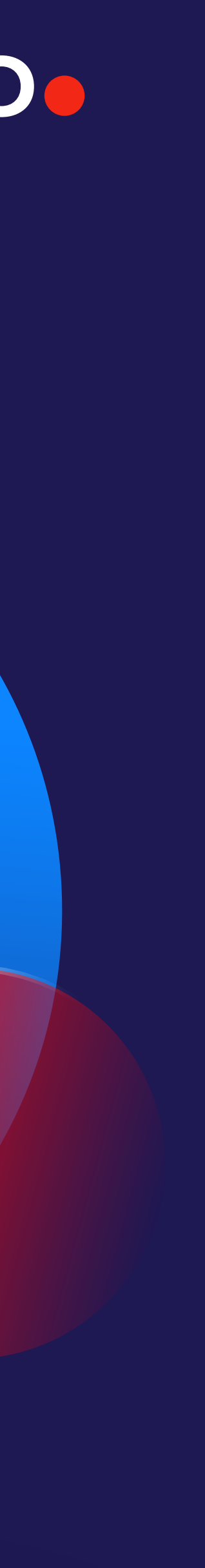

### Medios de contacto

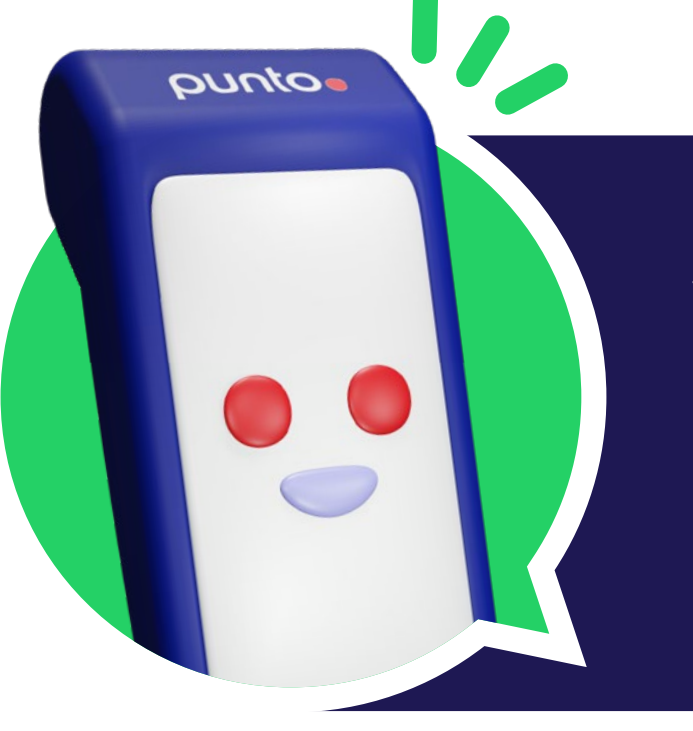

WhatsApp 😥 (55) 7907 0013

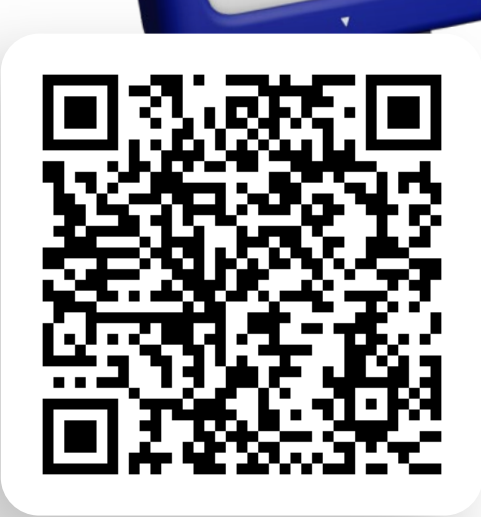

¡Escanea el QR para acceder a nuestro WhatsApp y poder atenderte!

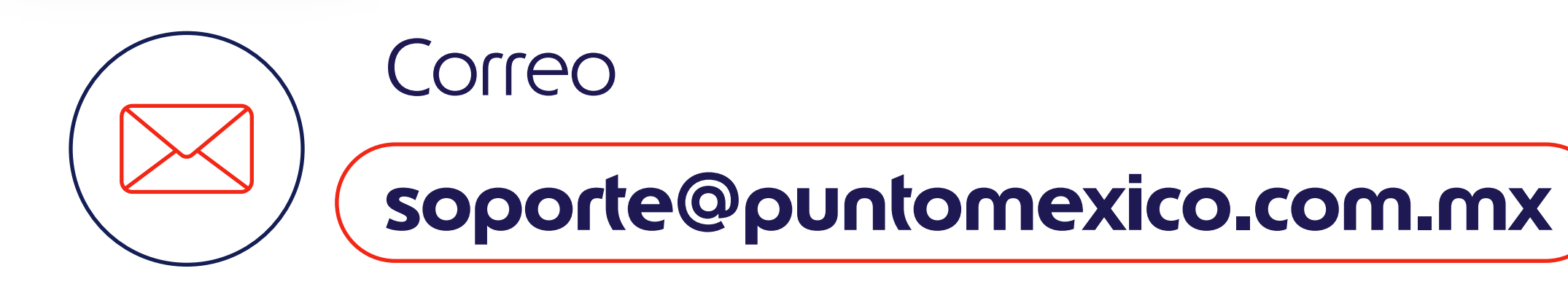

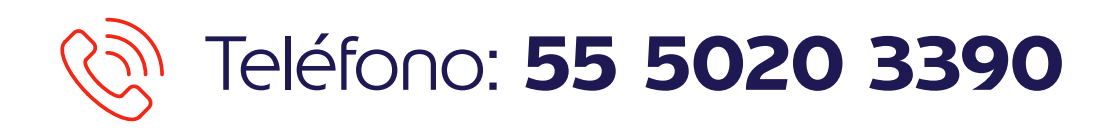

### punto

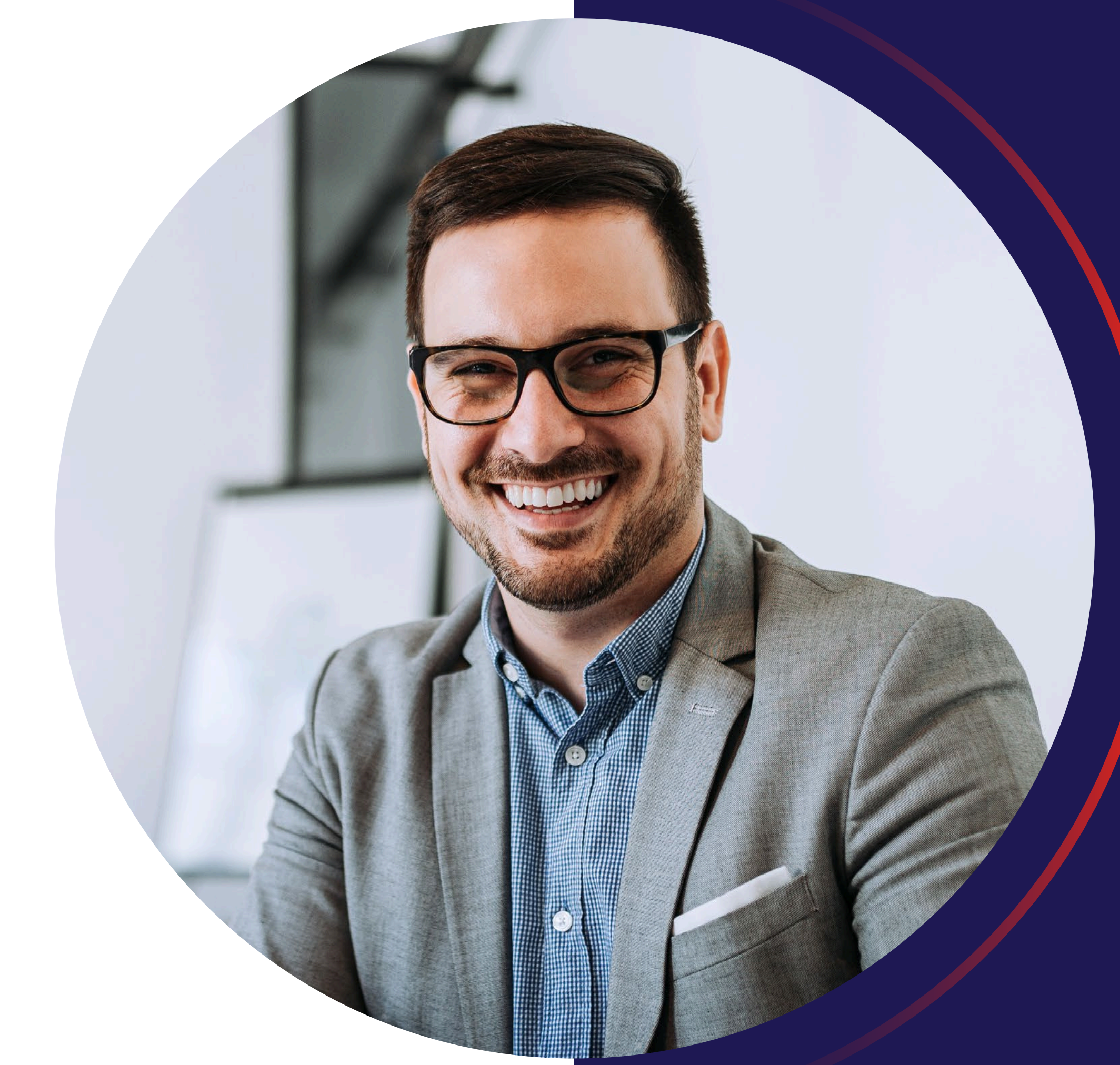

Rollos térmicos sólo por WhatsApp\*\*

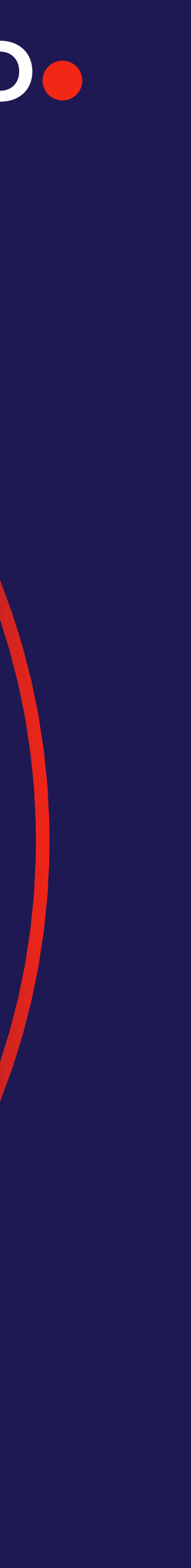

### Datos para reportes de terminales

### Nombre y número de estación

Tal cual aparece en nuestros tickets

Número de serie (terminal afectada)

En la base de la TPV comienza con SN seguido de 12

dígitos (Ejemplo: SN: N\*\*\*\*\*\*\*\*) o realizando una prueba

de comunicación al salir exitosa la pantalla lo muestra)

### Falla o mensaje de error

Tal cual aparece en la pantalla, en que momento aparece

y con que aplicativo

### **Rollos térmicos**

Dirección completa (entre calles y referencias)

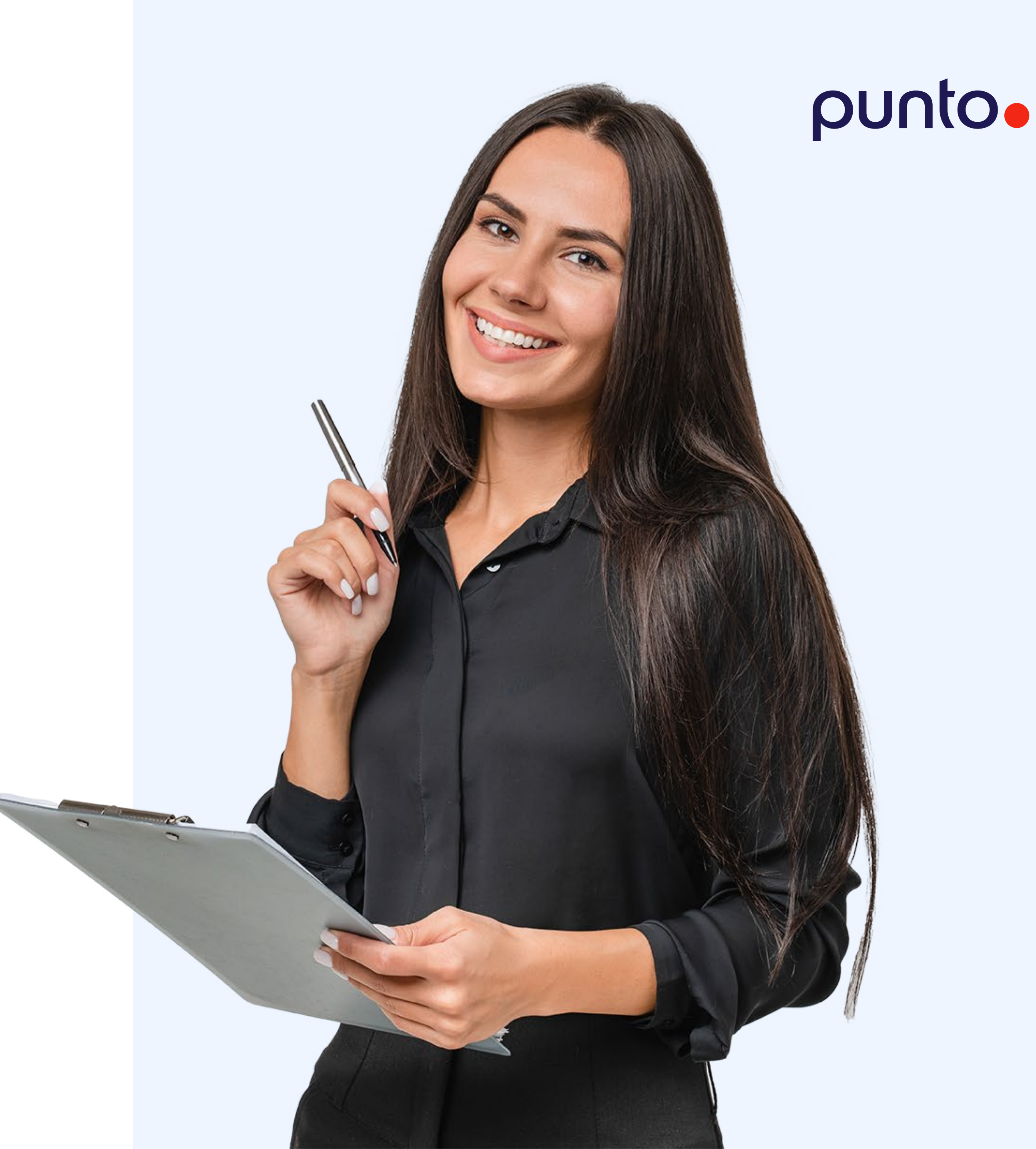

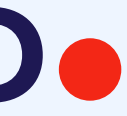

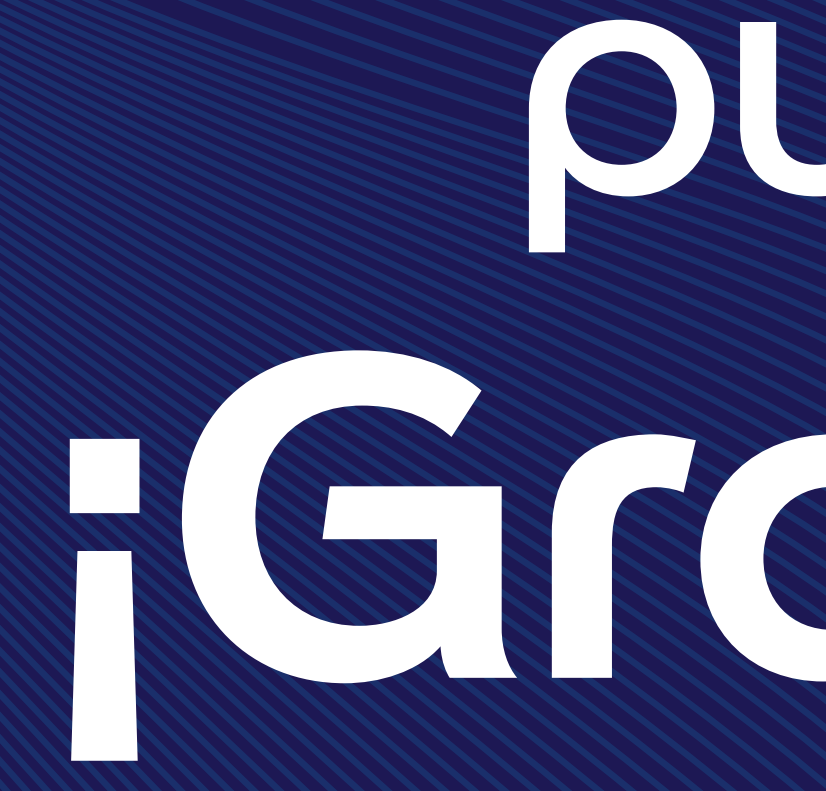

# FGROCIOS

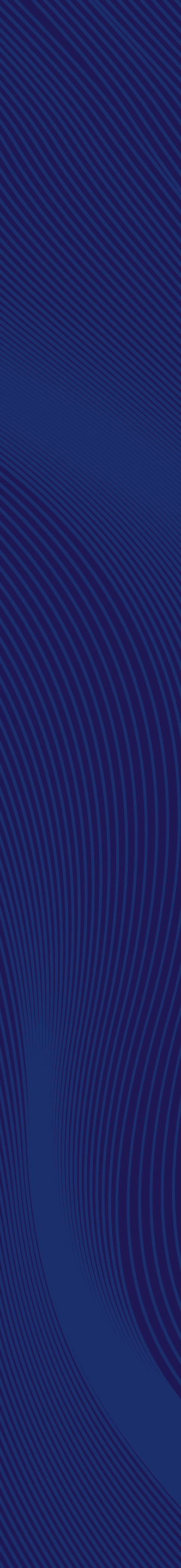